## KinderConnect – Inicio de Sesión

Luego de crear su cuenta, necesitará iniciar su sesión cada vez que utilice el sistema.

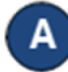

## Abra su navegador en la página https://azcces.com/kinderconnect/

Nota: No puede acceder a KinderConnect utilizando Internet Explorer. Por favor, utilice otro navegador tal como Google Chrome, Firefox o Safari.

Ingrese su **Nombre de usuario** y **Contraseña** creado durante el registro. Las contraseñas son sensibles a letras mayúsculas y minúsculas. Si al crear su contraseña utilizó letras mayúsculas, necesita usarlas al iniciar la sesión.

| KinderConnect                                                                                                    |  |
|----------------------------------------------------------------------------------------------------|--|
| AZ Production Site                                                                                                    |  |
| Ingresar a su cuenta<br>¿No tiene una cuenta? <u>Regístrese</u><br>Nombre de Usuario<br>Contraseña<br>Inicio de Sesión<br>Presione aqui si olvidó su contraseña |  |
|                                                                                                    |  |

Dependiendo de su navegador, es posible que vea un icono de ojojunto al campo de contraseña. Presionando el ícono del ojo Ø mostrará los caracteres ingresados. Presionando de nuevo

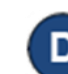

## Presione Inicio de Sesión.

mientras oculta los personajes.

Inicio de Sesión

Para más información, visite <u>https://azcces.info</u>, envíenos mensaje a <u>supportAZ@kindersystems.com</u> o llámenos al 1-833-859-3433.